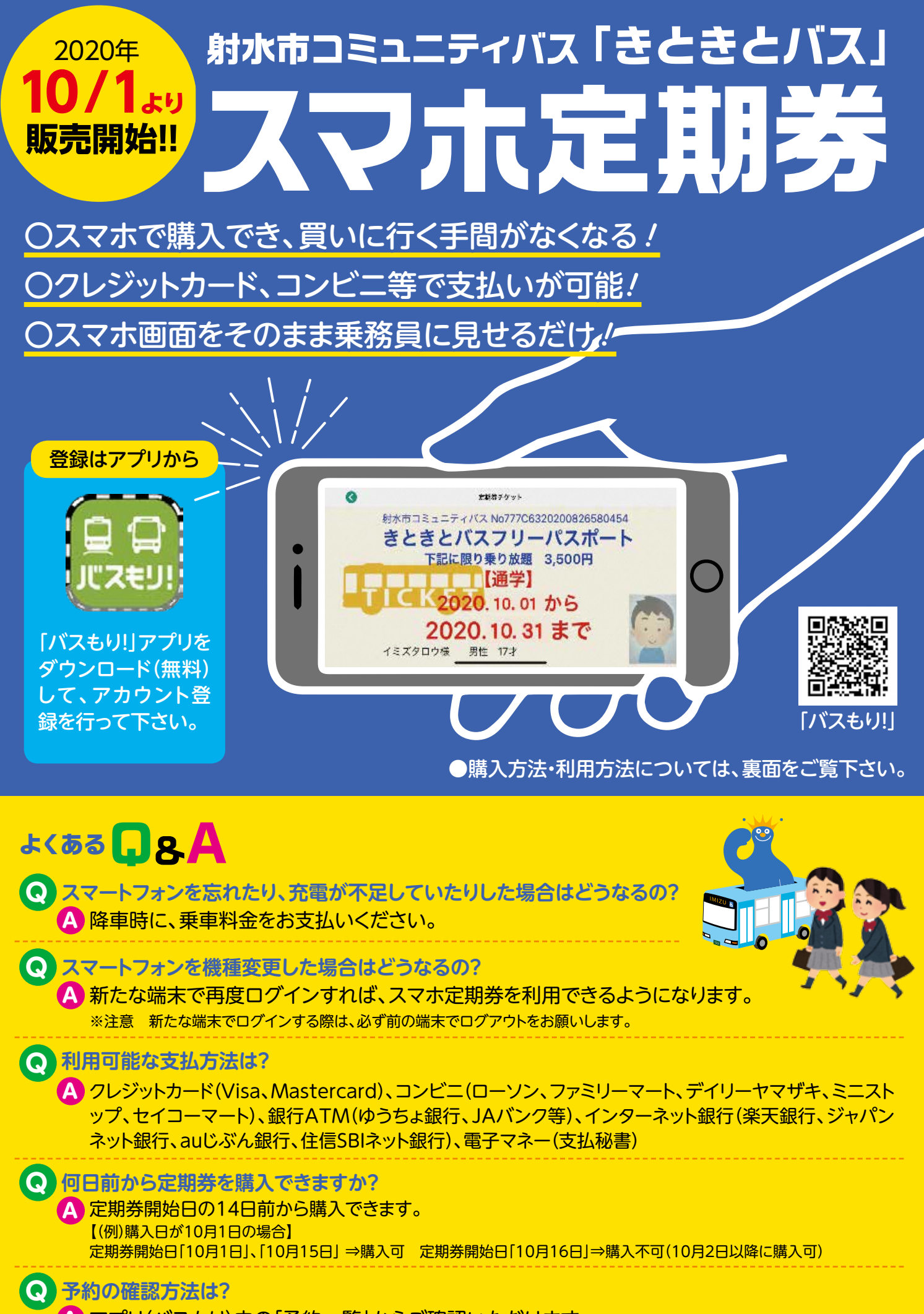

A アプリ(バスもり)内の「予約一覧」からご確認いただけます。

## 1. ダウンロード・アカウント登録

「バスもり!」アプリをダウンロード(無料)し、アプリを開く。
※定期券の購入には、アカウント登録が必要です。

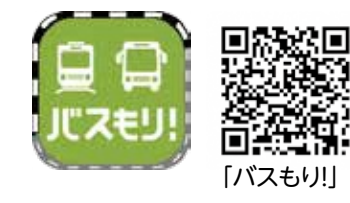

2. 購入方法

②予約画面の「設定」から任意の ログインID(メールアドレス)パ スワードを設定し、アカウント 登録します。

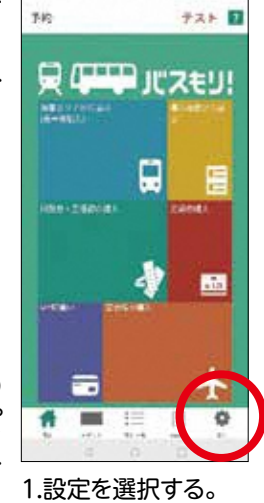

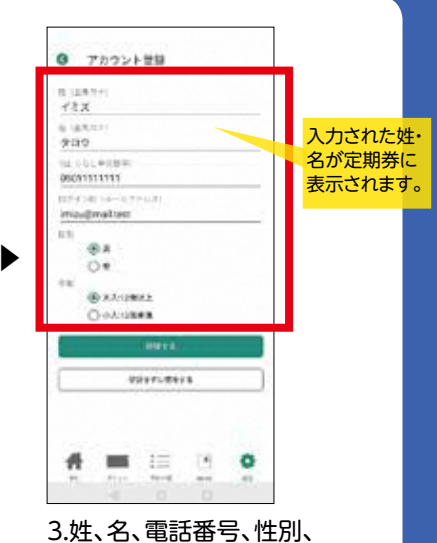

大人・小人を登録する。

2.ログインID(メールアドレス)、 パスワードを登録する。

## 3. 定期券料金

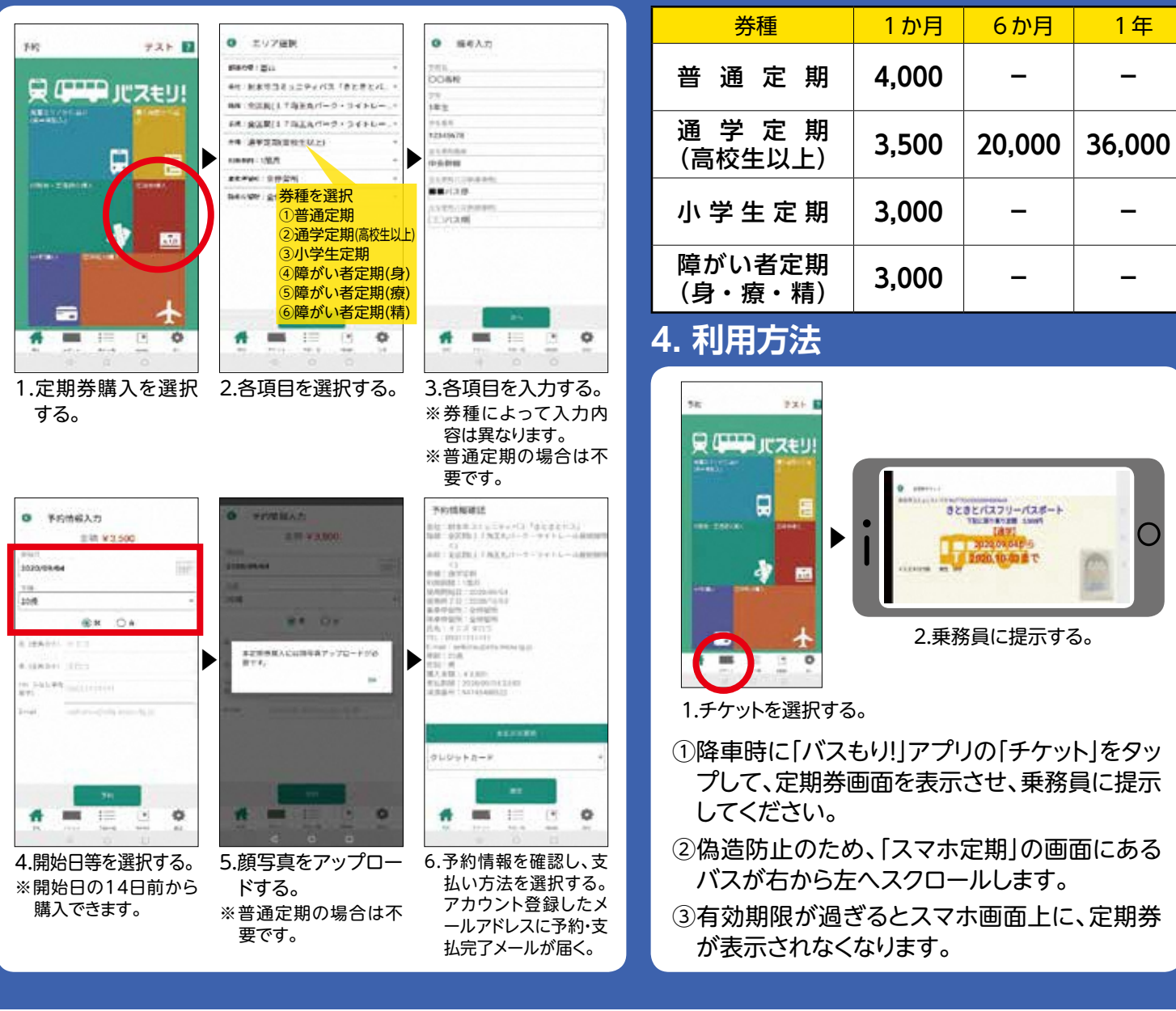

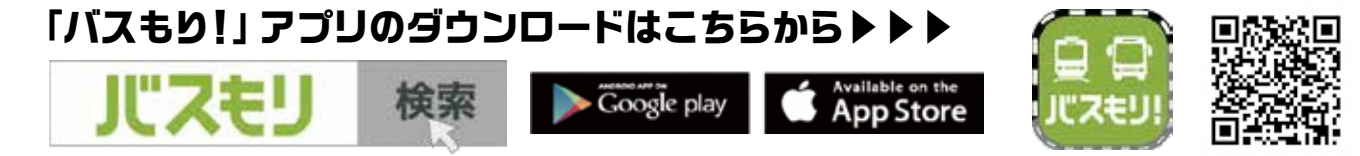

■お問い合わせ:アプリに関すること ☎ 0570-046-046 (ウェルネット㈱)

運行に関すること 🕿 0766 - 51 - 6623 (射水市生活安全課)